# Como subir tus datos crudos de ADN de FamilyTreeDNA a GEDmatch

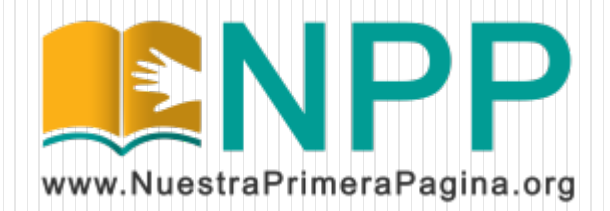

# Descarga tus datos crudos de ADN

Ingresá a <u>www.familytreedna.com</u> con tu usuario y contraseña.

Luego, en la página principal, entra al menú "Results and Tools" y dentro de la opción "Autosomal DNA" entra a "Download Raw Data".

|                           | Home                                                                                                    | Results & Tools | Family Tree G | Group | Projects           |               |
|---------------------------|----------------------------------------------------------------------------------------------------|-----------------|---------------|-------|--------------------|---------------|
| mityTreeDNA               |                                                                                                    | Autosomal DN/   | A             |       | Matches            | tDNA During   |
|                           |                                                                                                    | mtDNA           |               |       | myOrigins®         |               |
| Quick Acce                | ess                                                                                                    | Y-DNA           |               |       | ancientOrigins     |               |
| + Add                     | Quick Links                                                                                                    |                 |               |       | Chromosome Browser |               |
| Family                    | Ancestry                                                                                                    |                 |               |       | Chromosome Painter |               |
| Auto<br>See th<br>lines v | Autosomal DNA Results & Tools<br>See the percentage breakdown of your origins as well as you<br>lines within the last 5 generations. |                 |               | ou    | Matrix             | tosomal DNA ו |
| Result                    | s Completed:                                                                                                    | October 3, 2017 |               |       | Download Raw Data  |               |
|                           | Family Finder                                                                                                    | Matches         | myOrigins®    |       | Chromosome Browser | Chromosome I  |
|                           | See More                                                                                                    |                 |               |       |                    |               |
|                           |                                                                                                    |                 |               |       |                    |               |

#### Descarga tus datos crudos de ADN

Al seleccionar "Download Raw Data" se mostrará una página como la siguiente. Se debe descargar el archivo "Build 37 Raw Data Concatenated" y guardarlo en la PC sin abrirlo.

#### **Download Your Data** Raw Data & Print Reports

Read before you download: We are committed to protecting the privacy of our customers. By downloading any raw data or reports, you hereby indicate that you are the owner of that data or have permission to download the data, and you further indicate your understanding that Family Tree DNA cannot in any way guarantee the security or privacy of your downloaded data. Furthermore, you understand that by uploading your sources and that here and linking it to upper the DNA kit purples to upper the security of your downloaded data.

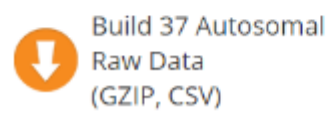

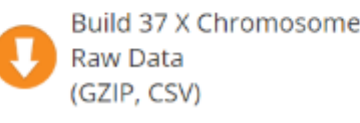

Build 37 Concatenated Raw Data (GZIP, CSV)

Antes que nada, si no te manejas bien con el Ingles, podés ver las páginas con una traducción al español usando el Navegador Google Chrome. Simplemente entra a la página que desees, hace click con el botón derecho del mouse, y selecciona "Traducir a español".

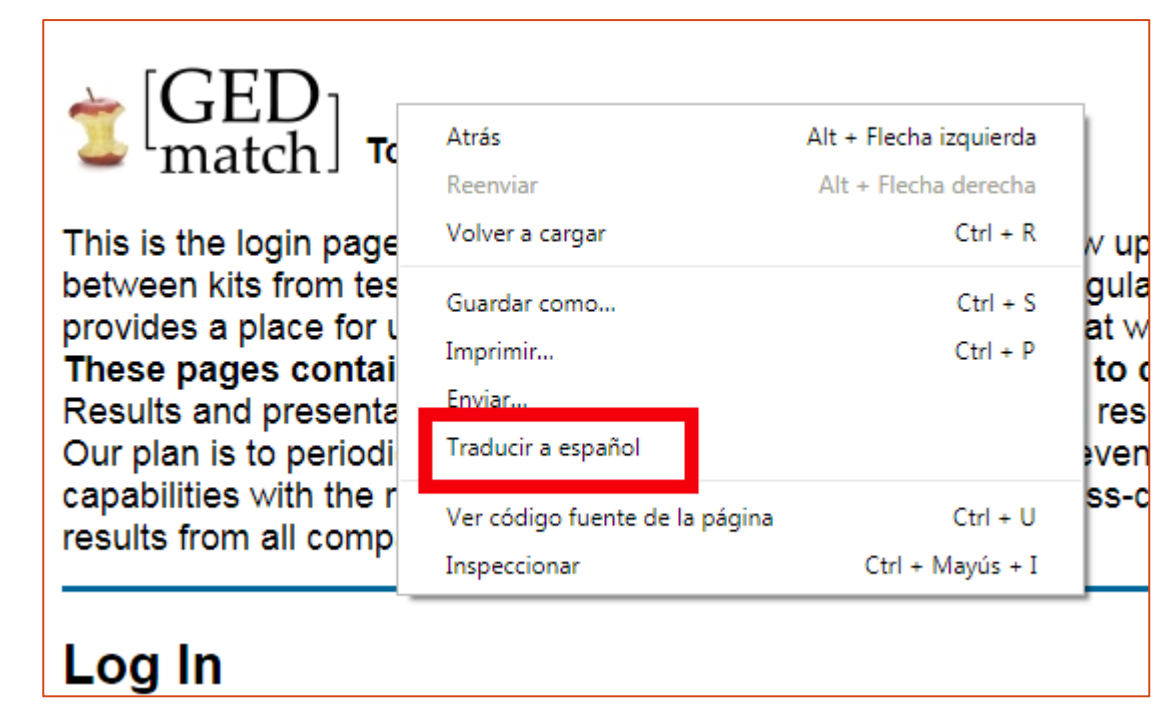

Si nunca ingresaste a GEDmatch va a ser necesario que te registres como nuevo usuario, y se te asigne un nombre de usuario (que siempre es tu dirección de email) y una contraseña. Ingresa a <u>http://www.gedmatch.com</u> y entra por el link que dice "Click HERE to register".

| Log In                                                                                               |                                                                                          |
|----------------------------------------------------------------------------------------------------|------------------------------------------------------------------------------------------|
| Email Address:<br>Password:                                                                          |                                                                                          |
| Log in                                                                                               |                                                                                          |
| Not Registered Click <u>HERE</u> to register a the m<br>access genesis                               | ain site - when registered return to this page to                                        |
| Forgot your password or wish to change your pa<br>at the main site - when recovered return to this p | ssword? Click <u>HERE</u> to recover your password<br>age to access genesis.gedmatch.com |

En la página de registro tenés que completar: Tu Nombre y Apellido, un apodo (opcional), tu dirección de email, repetir tu email, la clave que vas a usar, y repetir la clave (que debe tener no menos de 6 caracteres, e incluir un numero o símbolo).

| User Reg                                                   | istration                                                                                                    |
|------------------------------------------------------------|----------------------------------------------------------------------------------------------------|
| Nombre y Apellido                                          |                                                                                                    |
| First & Last Name:<br>Apodo (opcional)<br>Optional Alias : | Please enter your real name here. Your<br>name is needed by administrators for<br>verification purposes. It may also be<br>displayed in some applications that are<br>not associated with individual results. if<br>you do not want your real name shown in<br>those cases, you may also specify a<br>'screen name' in the 'alias' field to the left. |
| Direccion de Email                                         |                                                                                                    |
| Email Address:                                             | You must be able to receive a                                                                                                    |
| Repita la Direccion de Email                               | confirmation email from                                                                                                    |
| Enter email address again:                                 | GEDmatch.Com at the email address<br>you enter.                                                                                                    |
| Contraseña                                                 |                                                                                                    |
| Password:                                                  | Case senstive. At least 6 characters.                                                                                                    |
| Repita la Contraseña                                       | Include at least one number or symbol.                                                                                                    |
| Enter Password Again:                                      |                                                                                                    |
| Registr                                                    | arse                                                                                                    |
| Regi                                                       | ster                                                                                                    |

Luego de que completes el formulario y hagas click en "Register", vas a ver una página como la que se muestra a continuación. Ahí vas a tener que copiar el código que vas a recibir por email y luego darle al botón "Confirm". <u>No salgas de espa pagina hasta que recibas el email y pongas el código!</u> Si no, vas a tener que hacer el registro de usuario nuevamente. Si no recibís el email revisa tu carpeta de SPAM.

An email has been sent to jrojas@hotmail.com with a 'Registration Confirmation Code'. Please copy that code from your email, and paste it in the space below. Then, click on the 'Confirm' button below to complete the registration process. **Do NOT close this page until you have completed that process, or you will have to start registration over.** 

If you do <u>not</u> receive a confirmation email within a few minutes, click <u>HERE</u>

Confirm

# Ingresá a GEDmatch

Entra a <u>http://www.gedmatch.com</u> con tu dirección de correo electrónico como usuario, y la contraseña que elegiste. Tené cuidado, no pierdas la clave de ingreso!

# $[ \begin{matrix} GED \\ match \end{matrix} ]$ Tools for DNA and Genealogy Research

GEDmatch provides DNA and genealogical analysis tools for amateur and professional researchers and genealogists. Most tools are free, but we do provide some premium tools for users who wish to help support us with contributions. You will need to upload DNA and / or genealogical (GEDCOM) data to make use of the tools here. Registration requires your name, email and a password of your choice. Click <u>HERE</u> to register.

#### Log In

| Email Address: | mi_correo@hotmail.com |
|----------------|-----------------------|
| Password:      | •••••                 |
|                |                       |
|                | Log in                |

Ahora solo queda subir el archivo que bajaste de FamilyTreeDNA! Ingresa por el link "Generic Uploads". Luego vas a ver un formulario que pide información de la persona que tomó la muestra de ADN, y al final permite seleccionar el archivo de datos crudos y subirlo.

| User Profile(451527):                                               | Information:                                                                                                    |
|---------------------------------------------------------------------|----------------------------------------------------------------------------------------------------|
| Name: Jure Cata Vitavita<br>Email: satisfication<br>Registered User | <ul> <li>Welcome to Genesis BETA</li> <li>User Lookup - Find information on your matches.</li> <li>About the Close Exome Matches</li> <li>Take me back to the main GEDmatch site</li> </ul> |
| View/Change/Delete your profile (password, email, groups)           | Upload your DNA files:                                                                                                    |
| The number of online users is 243                                   | <ul> <li>Generic Uploads (23andme, FTDNA,<br/>AncestryDNA, most others)</li> </ul>                                                                                                    |
|                                                                     | DNA Applications:                                                                                                    |
| LEGEND:                                                             | One Te Many DNA Comparison Deput                                                                                                    |
| (Status indicators shown to the right of each kit below)            | One-to-many DNA Companison Result     One-to-One Autosomal DNA Comparison                                                                                                    |
| Click on pencil if you wish to EDIT or DELETE kit profile           | One-to-One X-DNA Comparison NEW                                                                                                    |
| ✓ Kit has completed all processing and has good status              | <ul><li>Admixture (heritage)</li><li>Admixture / Oracle with</li></ul>                                                                                                    |

El formulario te va a mostrar tu dirección de email y te va a pedir varios datos: Nombre, un apodo (es opcional, si lo pones se va a mostrar en lugar del nombre), sexo.

| GEDmatch Genesis ra                                                                                                    | w DNA upload utility                                                           |
|----------------------------------------------------------------------------------------------------|--------------------------------------------------------------------------------|
| Click <u>HERE</u> for <b>detaile</b>                                                                                                    | d upload instructions.                                                         |
| Your Email Address will be<br>associated with this kit:                                                                                                    | paldogloonalicina, com                                                         |
| Name of Donor:<br>Please use your real name here. If you don't want your real<br>name displayed, you may also enter an alias in the box<br>below.                                                                                                    | Nombre completo (Real)                                                         |
| Alias (optional):<br>If you don't want your full name displayed, you may<br>substitute an alias. Otherwise, leave this blank. If you enter<br>an alias here, it will be shown on report pages instead of the<br>name you entered above. The alias should either be similar to<br>your full name, or the same as the 'screen name' that you use<br>on forums. GEDmatch site administrators reserve the right to<br>remove any alias that is not appropriate in their opinion. | Apodo (si no queremos que se<br>muestre el nombre real)                        |
| Sex of donor:                                                                                                    | <ul> <li>Male Sexo (Male=Masculino</li> <li>Female Female=Femenino)</li> </ul> |

Luego te va a pedir el Haplogrupo de CromosomaY. Si no sabes que es, dejalo en blanco. Si sos hombre, hiciste el test deY, y tenés ese dato, completalo. En "Company" seleccioná FTDNA. En los otros dos puntos va "YES", y la marca en "Your DNA" si se trata de ADN propio

| Males Only (or females with a male sibling who has been<br>tested): What is your Y haplogroup<br>(if known)?                                                                                                    | Haplogrupo de Cromosoma Y                                                         |
|----------------------------------------------------------------------------------------------------|-----------------------------------------------------------------------------------|
| Name of Testing Company, or other source                                                                                                    | Laboratorio donde hiciste el test de ADN<br>Company or Source: FTDNA   Other:     |
| You agree that any sample you<br>submit is either your DNA or the DNA of<br>a person for whom you are a legal<br>guardian or have obtained authorization<br>to upload their DNA to GEDmatch:<br>(You will not be able to upload the DNA<br>if you do not answer yes) | Aceptación de que es ADN propio<br>Yes<br>No                                      |
| When you upload Raw Data to GEDmatch, you agree that the I<br>Your DNA;                                                                                                    | Raw Data is one of the following (select one):<br>Aceptación de que es ADN propio |
| DNA of a person for whom you are a legal guardian;                                                                                                    | 0                                                                                 |
| DNA of a person who has granted you specific authorization<br>to upload their DNA to GEDmatch;                                                                                                    | 0                                                                                 |

Y por último! En la autorización para que se comparen los datos pone "YES", apreta el botón "Seleccionar Archivo" (o Browse), elegi el archivo que bajaste desde FamilyTreeDNA, y dale click a UPLOAD.

El proceso puede demorar unos minutos, hay que tener paciencia.

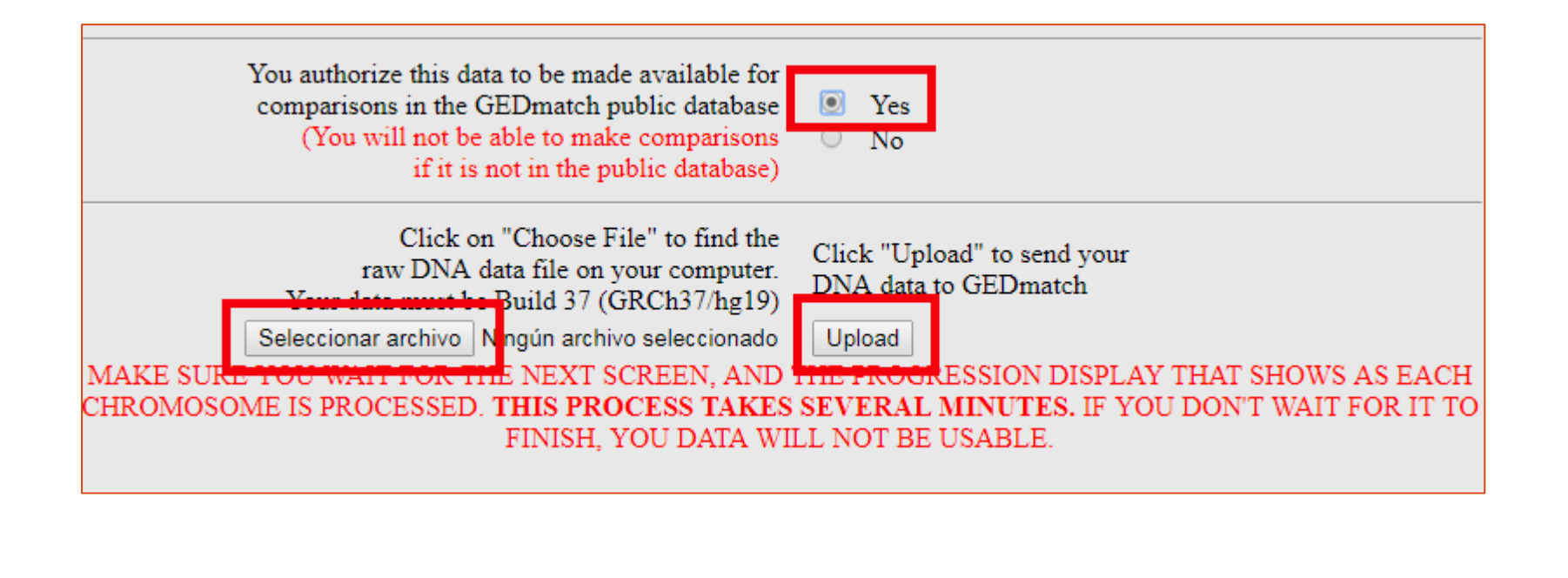

Una vez que suba el archivo GEDmatch va a procesarlo, esto demora unos segundos. <u>No</u> <u>salgas de la pagina hasta que termine y muestre FINISHED abajo!</u> Al finalizar te va a mostrar tu código de Kit (dos letras y 7 dígitos). **Anotalo**.

| Processing file                                                                                                    |
|----------------------------------------------------------------------------------------------------|
| File is Build 37 format<br>Processing Chromosomes<br>123456789101112131415161718192021 .22 .X<br>Kit Num: SW4606915                                                                                                    |
| Upload complete                                                                                                    |
| Scroll to bottom of page for link to get bach home.                                                                                                    |
| Assigned kit number: SW4606915 Write this number down. You will need it to access your DNA data on this site                                                                                                    |
| Donor Name: deplate a                                                                                                    |
| You should be able to use one-to-one comparisons, and some other utilities on this site within a few minutes.                                                                                                    |
| You will <u>NOT</u> be able to see one-to-many results until batch processing has completed.<br>Batch processing usually takes a few hours, but may take up to 2 days to complete depending on server load.<br>After batch processing completes, your results should be available in the 'one-to-many' comparison utility<br>and some additional applications listed on your GEDmatch Genesis home page. |
| Finished.                                                                                                    |

# Ya tenés tu ADN en GEDmatch!

Si seguiste los pasos anteriores, solo te queda esperar un día o dos a que Gedmatch procese tu kit y ya vas a poder consultar tus coincidencias de ADN. Mientras se esta procesando vas a ver estos iconos al lado de tu Kit:  $\swarrow$  Una vez que ya este listo tu kit, vas a ver estos iconos:  $\checkmark$   $\checkmark$ 

Para ver tus coincidencias (una vez que tu kit este procesado), ingresa a "One-To-Many DNA Comparison Result". Ahí pones tu numero de Kit, y luego vas a ver la lista de coincidencias

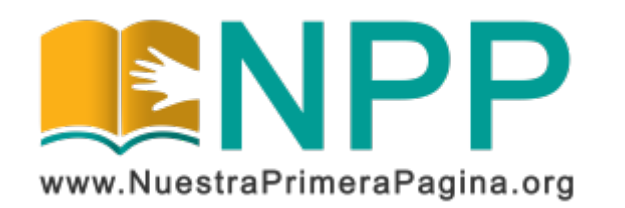

Copyright © 2019 Asociación Civil Nuestra Primera Página. Todos los derechos reservados.

Este documento se publica bajo Licencia Creative Commons Reconocimiento-NoComercial-SinObraDerivada 4.0 Internacional (BY-NC-ND). Esta licencia permite copiar y redistribuir este documento, siempre que:

- Se cite la autoría y la fuente original de su publicación.
- No se use para fines comerciales;
- No se modifique ninguna parte del material publicado;
- Se soliciten los permisos correspondientes para reutilización o reedición del material publicado; y
- Se mencione la existencia y especificaciones de esta licencia de uso.

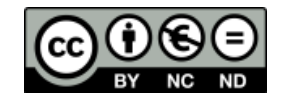

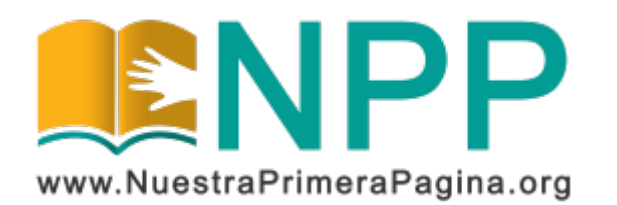